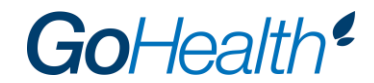

### **BCBS MI 2020 Medicare Certification Instructions**

- 1. Go to the BCBS MI certification site here.
- 2. Select "Click here to register" at the top right.
- 3. Check the box labeled "I only have an access code."
- 4. Input NewAgent2020 as the access code.

#### New User Registration

You should have received your Registration credentials in a welcome email address. If not, click here to resend the information to your email.

#### Register to Complete BCBS Medicare Certification

| I only have an access code |
|----------------------------|
| Registration ID:           |
| Access Code:               |

| NewAgent2020 |  |
|--------------|--|

## Continue

- 5. Click "Continue."
- 6. Click "Lookup NPN using NIPR" and follow the prompts to locate your NPN.
- 7. Click "Submit."
- 8. Input your BCBS MI writing number as the Agent Code.
- 9. Select 57 as the MA/GA code.
- 10. Select "Individual MA Michigan" only; do not select "Group MA Michigan."
- 11. Input a password and security question.
- 12. Click "Register" and then "Continue."
- 13. Once logged in, click on the "Certifications" box.
- 14. Utilize the dropdown menu next to "Annual Requirement Year" to alternate between 2019 and 2020 certification year requirements.
  - a. Complete the 2019 Medicare Advantage and Medicare Supplement Training Module in order to be able to market 2019 plans.
  - b. Complete the 2020 Medicare Advantage and Medicare Supplement Training Module in order to be able to market 2020 plans. Completion of the 2020 certification does <u>not</u> allow agents to market 2019 plans.

| Annual Requirement Year: 2020 V |                                                                        |                                                                                                    |  |  |
|---------------------------------|------------------------------------------------------------------------|----------------------------------------------------------------------------------------------------|--|--|
| ndivio                          | dual MA - Michigan (click to expand or collapse)                       |                                                                                                    |  |  |
|                                 |                                                                        | Status                                                                                                    |  |  |
| REQ                             | Medicare Advantage Certification                                       | Incomplete                                                                                                    |  |  |
|                                 | If you have completed your Medicare Training through AHIP, click here. |                                                                                                    |  |  |
| REQ                             | 2020 Medicare Advantage & Medicare Supplement Training                 | Incomplete                                                                                                    |  |  |
| REQ                             | 2020 Michigan Individual Self-Assessment                               | Incomplete                                                                                                    |  |  |
| REQ                             | Producing Agent Agreement                                              | Incomplete                                                                                                    |  |  |
|                                 | ndivio<br>REQ<br>REQ<br>REQ<br>REQ                                     | Adividual MA - Michigan (click to expand or collapse)   REQ Medicare Advantage Certification<br>If you have completed your Medicare Training through AHIP, click here.   REQ 2020 Medicare Advantage & Medicare Supplement Training   REQ 2020 Medicare Advantage & Medicare Supplement Training   REQ 2020 Michigan Individual Self-Assessment   REQ Producing Agent Agreement |  |  |

- 15. Once certification is complete:
  - a. The "My Transcripts" page will show if all requirements have been fulfilled.
  - b. Within a couple of business days, you will receive an email from BCBS MI confirming your certification status along with a username and password for accessing the BCBS MI enrollment tool, DRX.
  - c. Until this written confirmation has been received, an agent should not market or sell BCBS MI Medicare products. Doing so will result in the agent being out of compliance.

# **Technical Support**

- Should you have technical questions, which includes questions regarding browser compatibility, please contact <u>support@pinpointglobal.com</u>. For non-technical questions, please contact your Manager.
- Acceptable browsers include Internet Explorer, Firefox, Chrome and Safari 11.1.2.
- Some things that may adversely affect your user experience include higher security settings, browser add-ons and external toolbars. If you experience issues, try applying the following browser settings:
  - Change security settings
    - Tools > Internet Options > Security
    - Set level to medium-high
  - o Disable toolbars
    - Tools > Manage > Enable or Disable add-ons and reference "Enabled" area
    - Select any third-party toolbars and click "Disable" then "OK"
  - o Flash
    - Make sure you have the latest Flash player installed
    - Uninstall your existing Flash player and reinstall the latest version. The latest version is available at http://get.adobe.com/flashplayer/